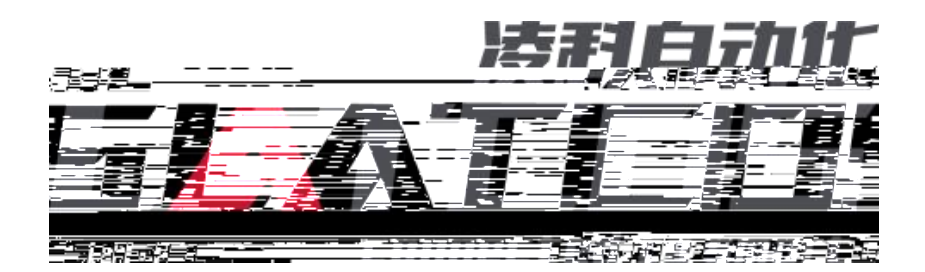

# LUC

\_\_\_\_

# KV8000

# ethernetip)

Ethernet/IP LUC KV8000

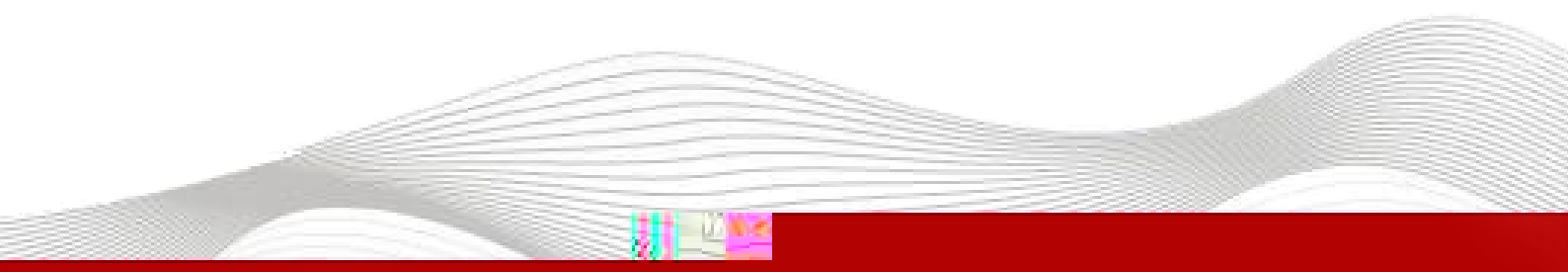

| 2023-3-23 |  |  |  |  |  |
|-----------|--|--|--|--|--|
|           |  |  |  |  |  |
|           |  |  |  |  |  |
|           |  |  |  |  |  |
|           |  |  |  |  |  |
|           |  |  |  |  |  |
|           |  |  |  |  |  |
|           |  |  |  |  |  |
|           |  |  |  |  |  |
|           |  |  |  |  |  |
|           |  |  |  |  |  |
|           |  |  |  |  |  |
|           |  |  |  |  |  |
|           |  |  |  |  |  |
|           |  |  |  |  |  |
|           |  |  |  |  |  |
|           |  |  |  |  |  |
|           |  |  |  |  |  |
|           |  |  |  |  |  |
|           |  |  |  |  |  |
|           |  |  |  |  |  |
|           |  |  |  |  |  |
|           |  |  |  |  |  |
|           |  |  |  |  |  |
|           |  |  |  |  |  |
|           |  |  |  |  |  |
|           |  |  |  |  |  |
|           |  |  |  |  |  |
|           |  |  |  |  |  |
|           |  |  |  |  |  |
|           |  |  |  |  |  |

\_\_\_\_\_

### 1.

KV STUDIO Ver.10G

### 2.

| KV 8000 | Ethernet/IP | ΙΟ |   | KV STUDIO Ver.10G |
|---------|-------------|----|---|-------------------|
| Ю       | .eds        |    | Ю |                   |

## 3.

- KV STUDIO Ver.10G
- IO SRX\_EP20221128.eds

#### 4.

#### 4.1

| 1.    | KV 8000   | 10    |
|-------|-----------|-------|
| 2.    | PLC Ether | ernet |
| 4.2   | IP        |       |
| 4.2.1 |           |       |

LAEConfig IP IP 192.168.0.x

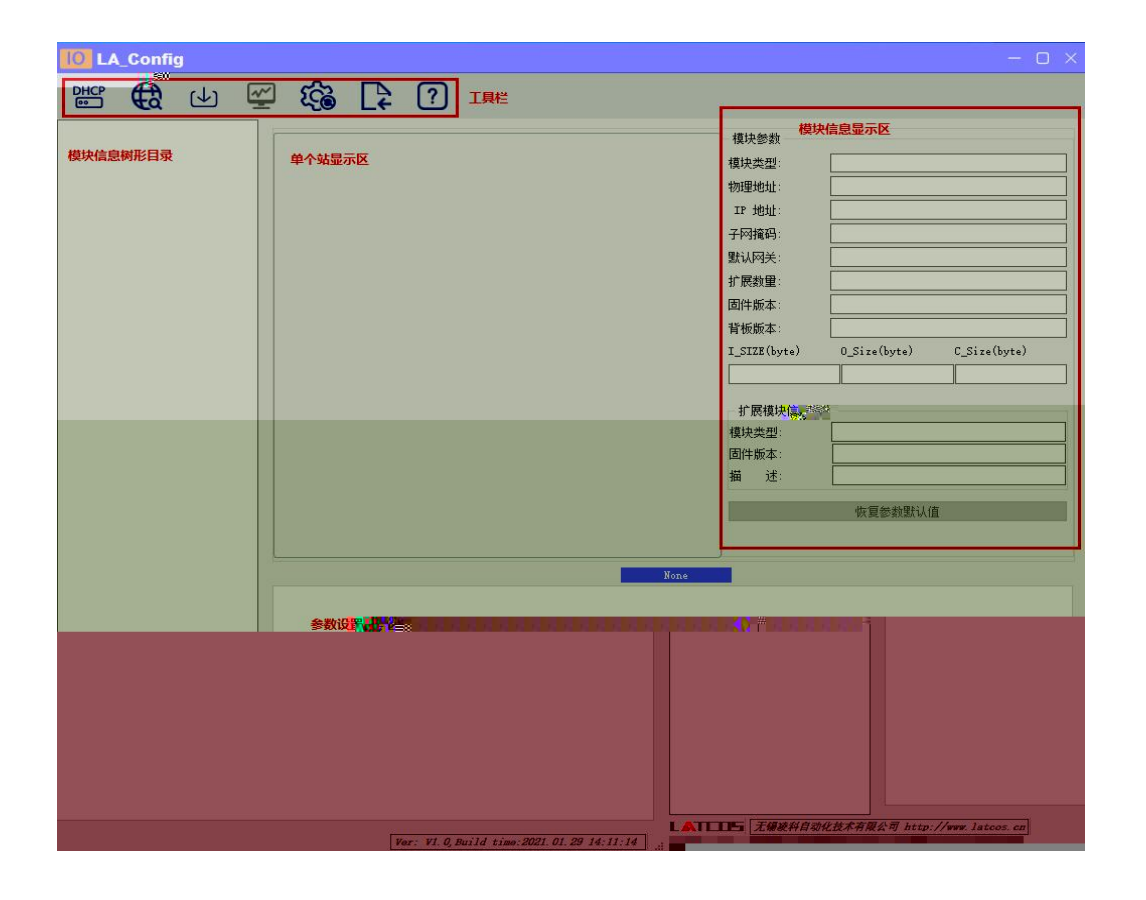

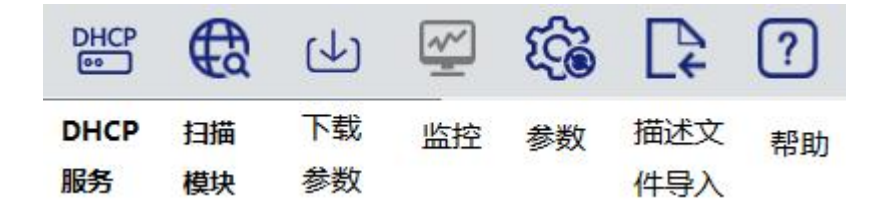

4.2.2

| P地址范围: | 192 | : | 168 | 22 | 0 | 1 | 1 | 192 | 52 | 168 | - | 0 | 1 | 255 |
|--------|-----|---|-----|----|---|---|---|-----|----|-----|---|---|---|-----|
|        |     |   |     |    |   |   |   |     |    |     |   |   |   |     |
|        |     |   |     |    |   |   |   |     |    |     |   |   |   | 0   |
|        |     |   |     |    |   |   |   |     |    | _   |   |   |   |     |

(P

IΡ

IP

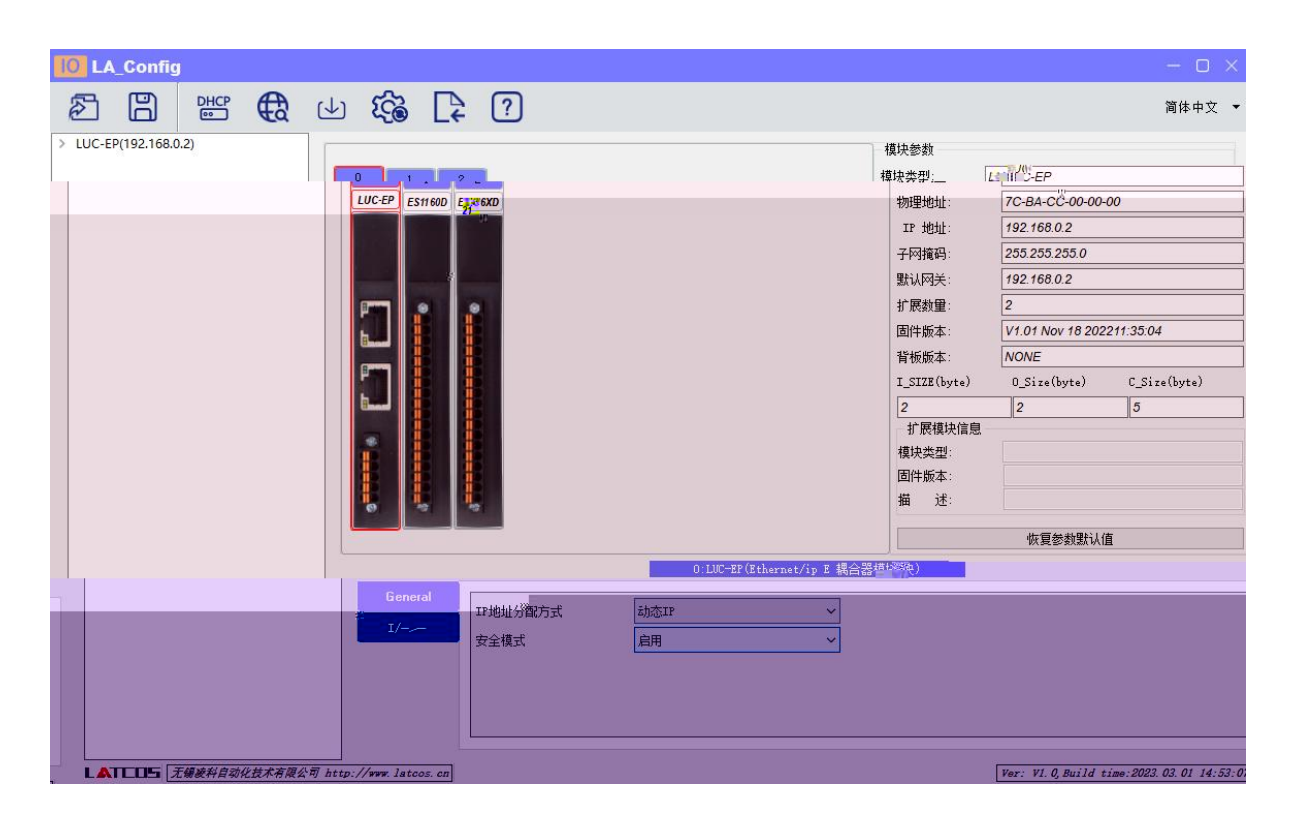

IΡ

1 "IP IP"

| WIAS                        | IP                | 状态  | 添加MAC  |
|-----------------------------|-------------------|-----|--------|
| 7C : BA : CC : 11 : 00 : 56 | 192 . 168 . 0 . • | 未分配 | 冊修余MAC |
|                             |                   |     | 白汗和服命  |
|                             |                   |     | 光辺肥き   |
|                             |                   |     |        |
|                             |                   |     | 加载配置   |
|                             |                   |     | 保存配置   |
| 动車启模块电源被分配新的IPt             | 均1/1              |     | 1      |
|                             |                   |     |        |
|                             |                   |     |        |
|                             |                   |     |        |

DHCP C:x:

"

"

IΡ

DHCPService " MAC" " MAC" " "

MAC

IΡ

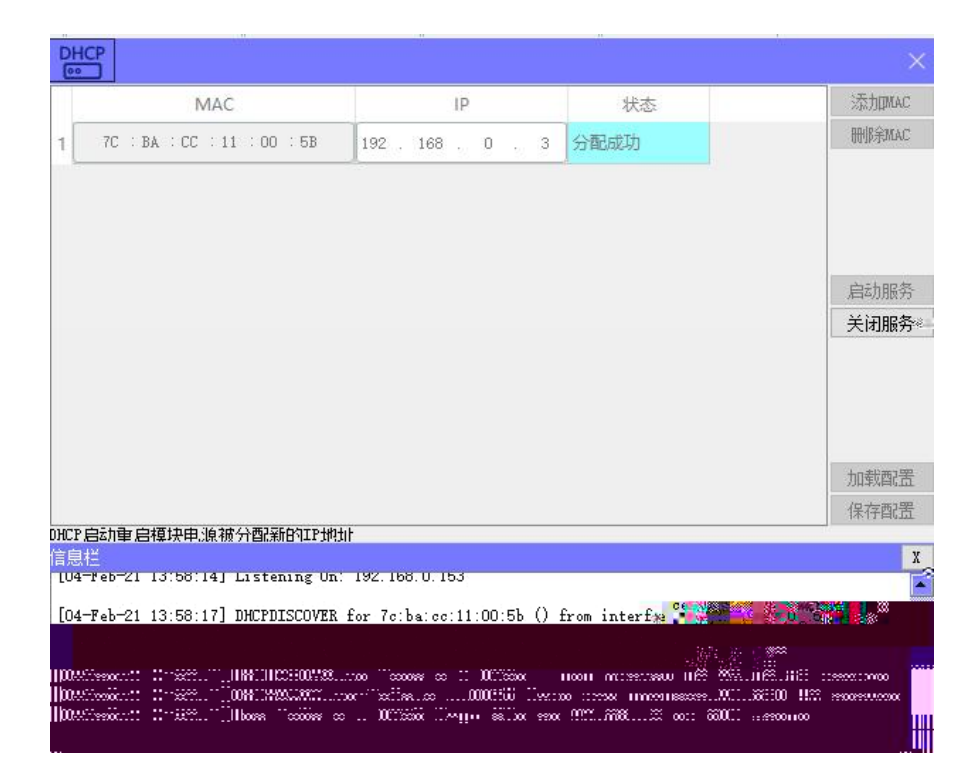

|      |     | 163   |      |      |      |      |       |      |
|------|-----|-------|------|------|------|------|-------|------|
| 14   |     |       |      |      |      |      |       | ×    |
| r    | mac | IPtt  | 助止   | 子网掩码 |      | 默认网关 | 模块名称  | 状态   |
|      |     |       |      |      |      |      |       |      |
|      |     |       |      |      |      |      |       |      |
|      |     |       |      |      |      |      |       |      |
|      |     |       |      |      |      |      |       |      |
|      |     |       |      |      |      |      |       |      |
|      |     |       |      |      |      |      |       |      |
|      |     |       |      |      |      |      |       |      |
|      |     |       |      |      |      |      |       |      |
|      |     |       |      |      |      |      |       |      |
|      |     |       |      |      |      |      |       |      |
|      |     |       |      |      |      |      |       |      |
|      |     | ····· |      |      |      |      |       |      |
| 扫描时间 | 5   | :S    | 全局扫描 |      | 修改IP | the  | 復出厂设置 | 重启模块 |

| mac                                                                                                    | I Ditki I                                |      |      |      |     |
|----------------------------------------------------------------------------------------------------|------------------------------------------|------|------|------|-----|
| and the second second se | -1 i i i i i i i i i i i i i i i i i i i | 了网络和 | 野江國关 | 措也包扮 | ++太 |
| in tackballan in ta                                                                                                    | 2 . 168 . 0 . 3 255                      |      |      |      |     |
|                                                                                                    |                                          |      |      |      |     |
|                                                                                                    |                                          |      |      |      |     |

IP IΡ IP" ...

4.2.4

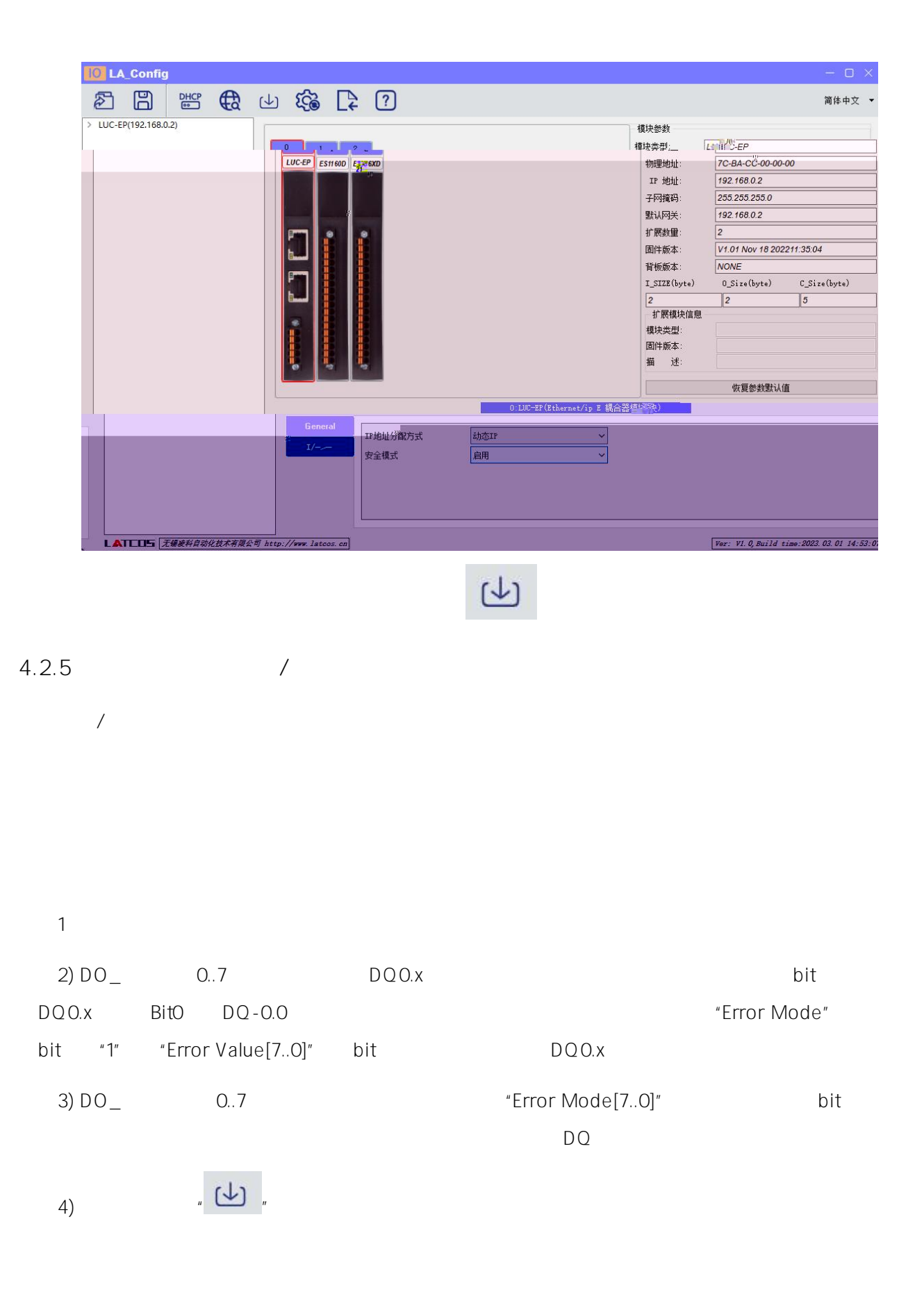

| 5.  |         |               |           | <br> |
|-----|---------|---------------|-----------|------|
|     | LUC-EPB | PLC (KV 8000) | KV STUDIO | <br> |
| 5.1 |         |               |           |      |

и п и п

### 5.2

kv studio

KV STUDIO

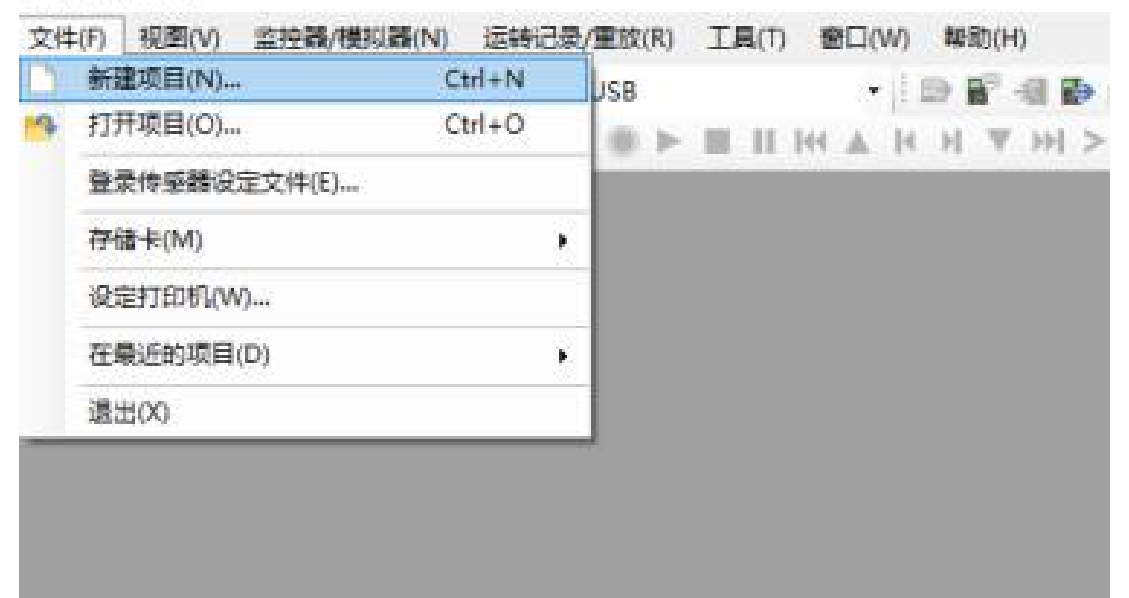

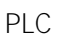

| 新建 | 重项目                    |    |         | ×     |   |
|----|------------------------|----|---------|-------|---|
| 项  | 目名(N)                  | 支持 | 한 🔔 🦷   | ₩K)   |   |
|    | 测试                     |    | KV-8000 |       | ~ |
|    | 位置(P)                  |    |         |       |   |
|    | C:\Users\admin\Desktop |    |         | 参照(S) |   |
|    | 注释(C)                  |    |         |       |   |
|    |                        |    |         |       | ~ |
|    |                        |    |         |       | × |
|    | 访问窗显示注释(\\)            |    |         |       |   |
|    | KVS PROJECT            |    |         |       |   |
|    | ☑登录特殊软元件注释(M)          |    | OK      | 取消    |   |

## 5.3 EtherNet/IP

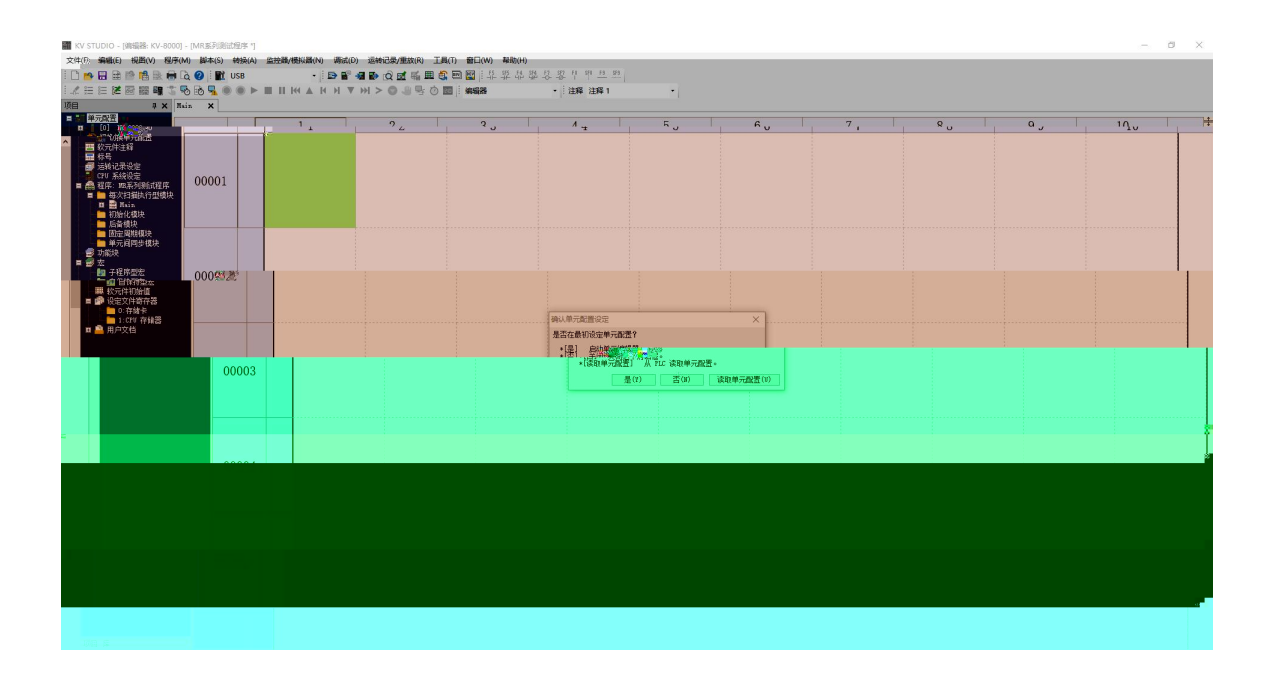

PLC

EtherNet/IP

| W STUDIO - [網鐵器: KV-8000] - [MR账列到试程序*]                   |                |                                        |                                               |               |               |   |   |   |   |   | - 6 | × |
|-----------------------------------------------------------|----------------|----------------------------------------|-----------------------------------------------|---------------|---------------|---|---|---|---|---|-----|---|
| ☆(生日++-) <sup>20</sup> 端品++-デーのは(V) 程序(M) 譯本(S) 转换(A) 监控器 | /權則關(N) 調試     | D) 运转记录/重放(R) 工具                       | 1(1) 18日(W) 林助                                | (H)           |               |   |   |   |   |   |     |   |
| i 🗋 📂 🔛 🗟 👘 📫 🗟 🖶 🔂 🚱 i 就 USB                             | - 🖻 🖬          |                                        | 📖 🛄   計 盐 1                                   | 1 밖 문 문 문 밖 # | <u>19 199</u> |   |   |   |   |   |     |   |
| [北田田麗園羅羅浩秀師帰●●▶■                                          | <b>К И И Л</b> | 7 ==================================== | <b>1</b> : :::::::::::::::::::::::::::::::::: | • 注释 注释       | \$1 •         |   |   |   |   |   |     |   |
| 項目 4 X M                                                  | tain. ×        |                                        |                                               |               |               |   |   |   |   |   |     |   |
|                                                           |                | 1                                      | 2                                             | 3             | 14            | 5 | 6 | 7 | 8 | 9 | 10  |   |
| EtherNet/IP B30000 IM10000                                |                |                                        |                                               |               |               |   |   |   |   |   |     |   |
| 四                                                         |                |                                        |                                               |               |               |   |   |   |   |   |     |   |
| ·····································                     | 00001          |                                        |                                               |               |               |   |   |   |   |   |     |   |
| - CFU 系统设定<br>- A 程序: NL系列形式程序                            |                |                                        |                                               |               |               |   |   |   |   |   |     |   |
|                                                           |                |                                        |                                               |               |               |   |   |   |   |   |     | 1 |
| 1 初始化模块                                                   |                |                                        |                                               |               |               |   |   |   |   |   |     |   |
|                                                           |                |                                        |                                               |               |               |   |   |   |   |   |     | 1 |
| 单元间附去模块                                                   | 00002          |                                        |                                               |               |               |   |   |   |   |   |     |   |
| * C                                                       |                | 1                                      |                                               |               |               |   |   |   |   |   |     | 1 |
| - 自保持型定                                                   |                |                                        |                                               |               |               |   |   |   |   |   |     |   |
| ·····································                     |                |                                        | 1                                             |               |               |   | 8 |   |   |   |     | - |
| 0.存住 (2 <sup>01)</sup><br>1.C2U 存住器                       |                |                                        |                                               |               |               |   |   |   |   |   |     |   |
| ■ ▲ 用户文档                                                  | 00003          |                                        |                                               |               |               |   |   |   |   |   |     |   |
|                                                           |                |                                        |                                               |               |               |   |   |   |   |   |     |   |
|                                                           |                |                                        |                                               |               |               |   |   |   |   |   |     |   |
|                                                           |                |                                        |                                               |               |               |   |   |   |   |   |     |   |
|                                                           |                |                                        |                                               |               |               |   |   |   |   |   |     |   |
|                                                           | 0086-          |                                        |                                               |               |               |   |   |   |   |   |     |   |
|                                                           |                |                                        |                                               |               |               |   |   |   |   |   |     |   |
|                                                           |                |                                        |                                               |               |               |   |   |   |   |   |     |   |
|                                                           |                |                                        |                                               |               |               |   |   |   |   |   |     |   |
|                                                           |                |                                        |                                               |               |               |   |   |   |   |   |     |   |
|                                                           |                |                                        |                                               |               |               |   |   |   |   |   |     |   |
|                                                           |                |                                        |                                               |               |               |   |   |   |   |   |     |   |
|                                                           |                |                                        |                                               |               |               |   |   |   |   |   |     |   |
|                                                           |                |                                        |                                               |               |               |   |   |   |   |   |     |   |
|                                                           |                |                                        |                                               |               |               |   |   |   |   |   |     |   |
|                                                           |                |                                        |                                               |               |               |   |   |   |   |   |     |   |
|                                                           |                |                                        |                                               |               |               |   |   |   |   |   |     |   |
|                                                           |                |                                        |                                               |               |               |   |   |   |   |   |     |   |
|                                                           |                |                                        |                                               |               |               |   |   |   |   |   |     |   |

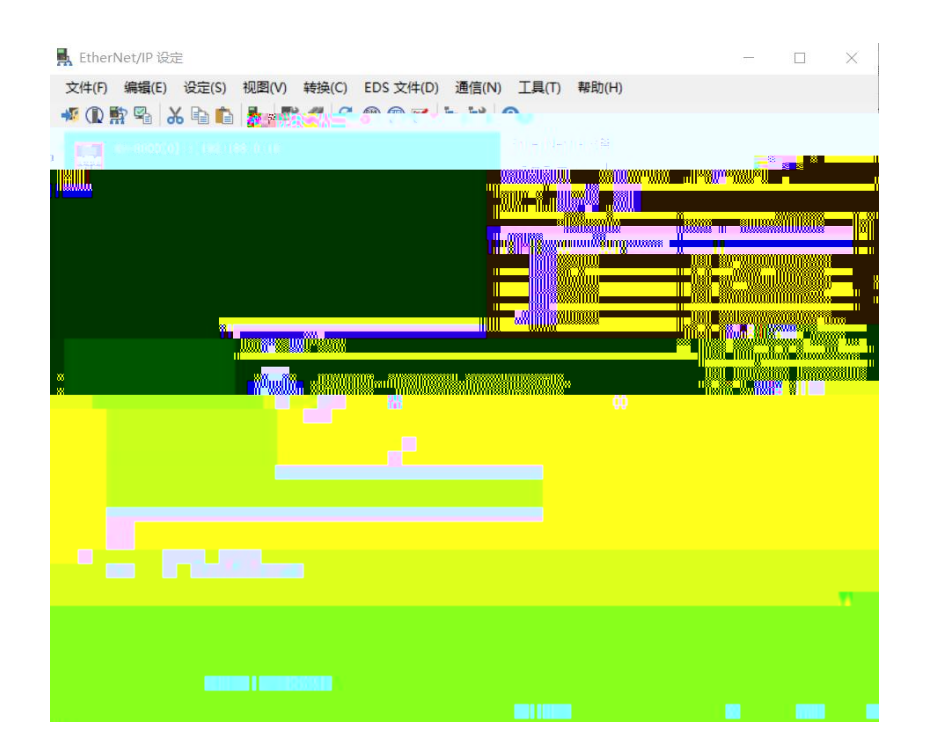

#### 5.4 EDS

"EtherNet/IP " "EDS " " "

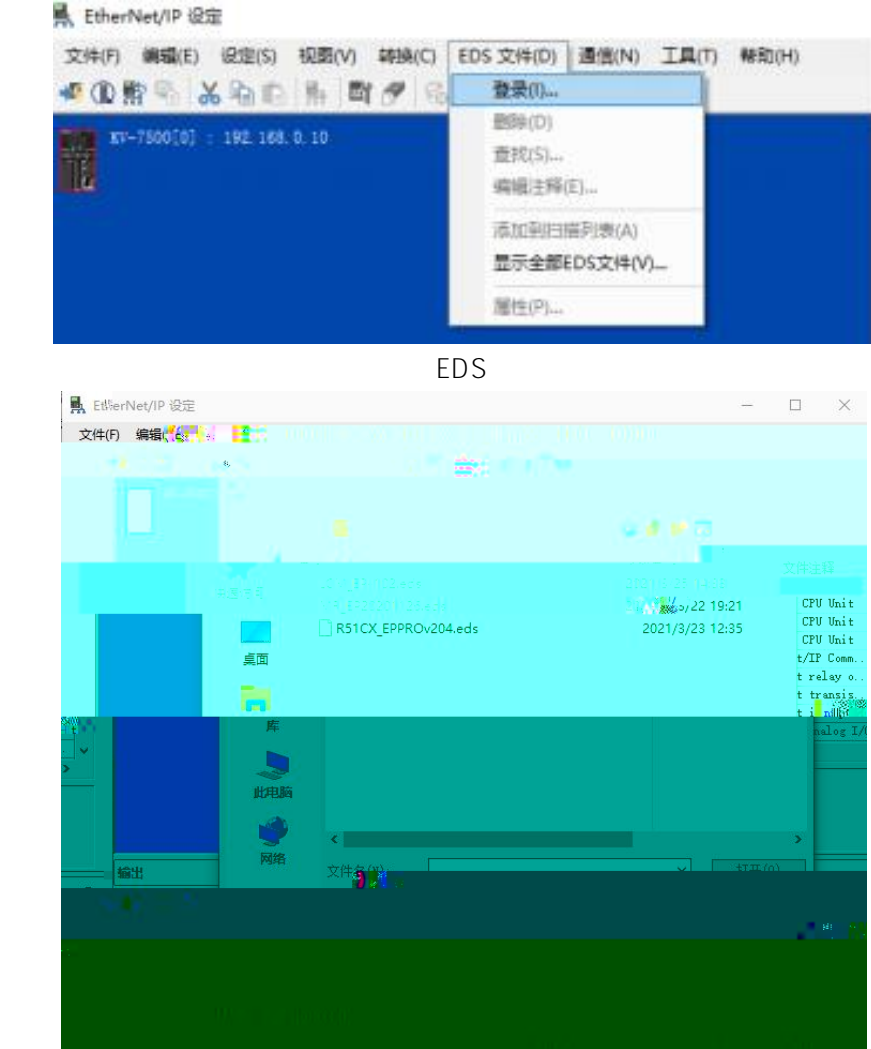

EDS

EtherNET/IP

"LUC-EP"

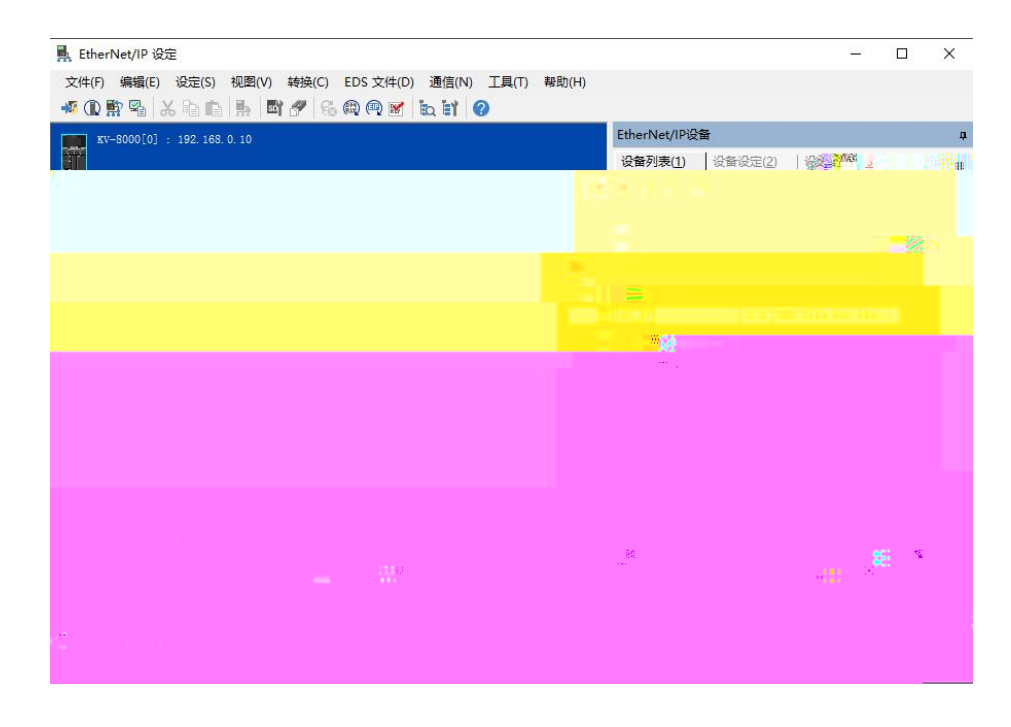

IΡ

"Exlusive Owner"

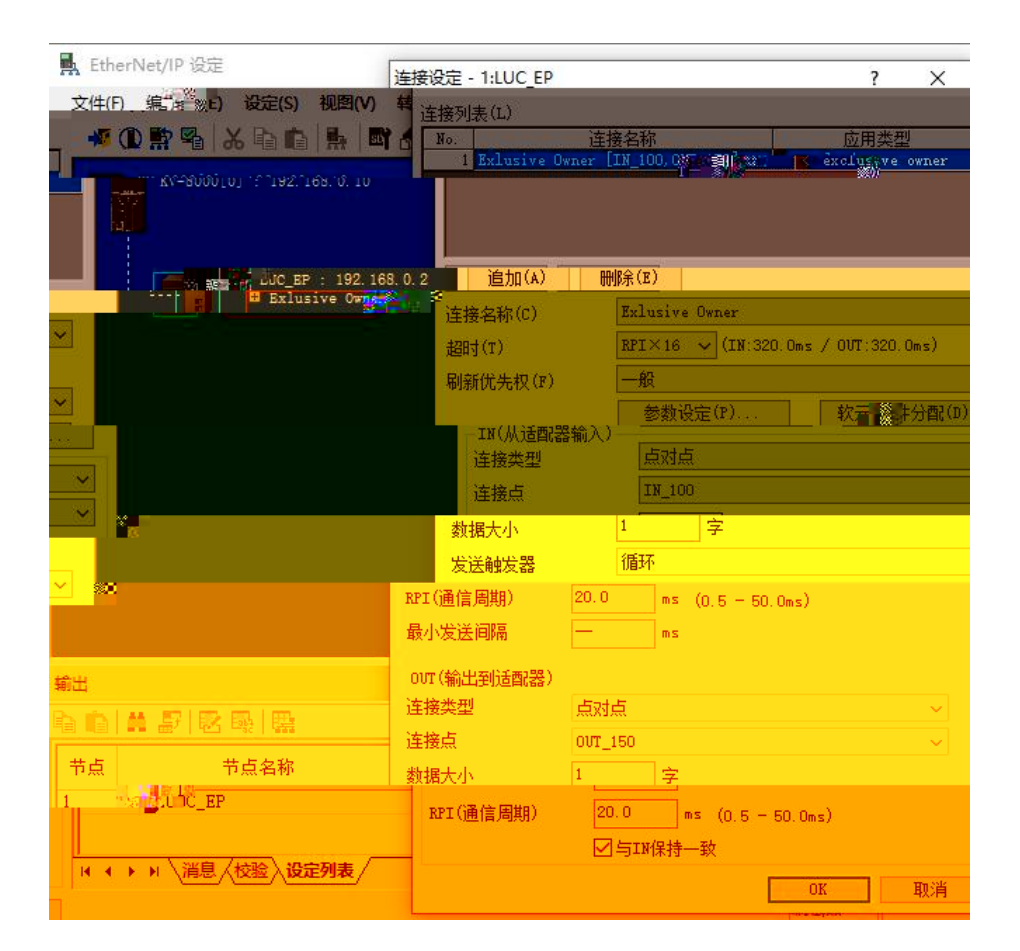

5.5

|                                                                                                    |                                                                                                    | Pl                                                                                                    | _C                                                                                                    |                   | plc |       |
|----------------------------------------------------------------------------------------------------|----------------------------------------------------------------------------------------------------|----------------------------------------------------------------------------------------------------|----------------------------------------------------------------------------------------------------|-------------------|-----|-------|
| Ly STUDIO - (納時代: K<br>文中(F) 後頃(F) 仮至<br>の 日 日 一 一 一 一 一 一 一 一 一 一 一 一 一 一 一                                                                                                    | QV-80001 북한(Not * 1)<br>(NY) 원모(NA) 동작(S) 888<br>- 태양 (Q 20) 문국(S) 888<br>- 유 사망(S) 100 (S) 100 (S) 10 | <ul> <li>会員(協力員内) 連点(2) 連約(2)</li> <li>二 並加約(3)(x)</li> <li>第日空池(1)</li> <li>第日空池(1)</li> <li>二 並加約(3)(x)</li> <li>Cold</li> <li>PLC 御信 → 並加発展式(C)</li> </ul>                                                                                                    | (2016) 14(1) 원드(10) 440(4)<br>(2017) 사망, 문문, 10 20 20<br>(2017) 14(10) 문문, 10 20 20<br>(2017) 14(10) 14(10) | 7 1월 19 18 18<br> |     | - a > |
| 169                                                                                                    |                                                                                                    |                                                                                                    |                                                                                                    |                   |     |       |
| 7000日<br>● 日子程序定法<br>10 日子程序定法<br>10 日子程序<br>10 日子<br>10 日子<br>10 日<br>10 日<br>10 日子<br>10 日子<br>10 日子<br>10 日<br>10 日<br>10 日子<br>10 日<br>10 日<br>10 日<br>10 日<br>10 日<br>10 日<br>10 日<br>10 日<br>10 日<br>10 日<br>10 日<br>10 日 | Q<br>開始<br>開始                                                                                                    | CONFIG 2001-2005年1月1日。     CONFIG 2001-2005年1月1日。     CONFIG 2001-2005年1月1日。     CONFIG 2001-2001年1日。     CONFIG 2001年1日。     CONFIG 2001年1日     CONFIG 2001年1日     CONFIG 2001     CONFIG 2001年1日     CONFIG 2001年1日     CONFIG 2001     CONFIG 2001     CONFIG 2001     CONFIG 2001     CONFIG 2001     CONFIG 2001     CONFIG 2001     CONFIG 2001 |                                                                                                    |                   |     |       |
|                                                                                                    |                                                                                                    |                                                                                                    |                                                                                                    |                   |     |       |

# 5.6

| PLC | и | II.   | и п        |
|-----|---|-------|------------|
|     | - |       | - σ X      |
|     |   |       | _          |
|     |   |       |            |
|     |   | \ RUN | Scan= 0.04 |

6.

| כ | • |  |  |  |
|---|---|--|--|--|
|   |   |  |  |  |
|   |   |  |  |  |

|    | Ι. |         |      |    |      |    |      |
|----|----|---------|------|----|------|----|------|
|    |    | windows | ping | IP | ping |    | ping |
|    |    |         |      |    |      |    | IP   |
| IP |    |         |      |    |      |    |      |
|    | C  |         |      |    |      |    |      |
|    | Ζ  |         |      |    |      |    |      |
|    |    | RUN     | ERR  |    |      | IP | IP   |
|    |    |         | IP   |    |      |    |      |
|    |    |         |      |    |      |    |      |

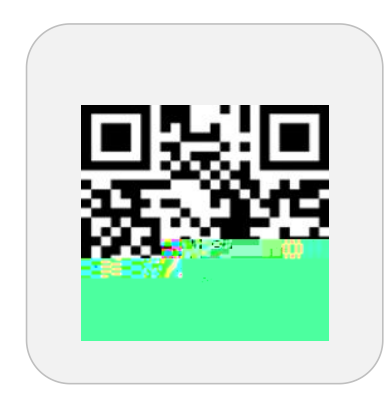

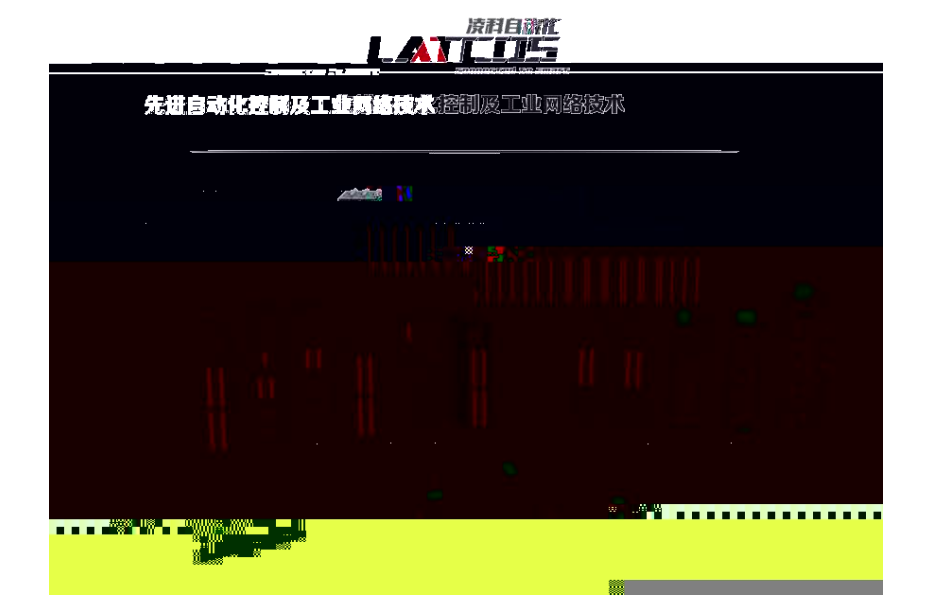

0510-85888030 7 701

www.latcos.cn

3